# **Configureer statische NAT voor servicekant op een Cisco IOS XE SD-WAN router**

# Inhoud

Inleiding Voorwaarden Vereisten Gebruikte componenten Achtergrondinformatie Netwerkdiagram Configuratie cEdge-configuratie Via CLI Via vManager-functiesjabloon Gecentraliseerd gegevensbeleid Verifiëren Problemen oplossen Gerelateerde informatie

# Inleiding

Dit document beschrijft de configuratie om een statische NAT van en naar de servicekant VRF op een Cisco IOS-XE® SD-WAN router uit te voeren.

# Voorwaarden

Cisco IOS-XE SD-WAN-apparaten op versie 17.3.1a of hoger moeten worden gebruikt.

### Vereisten

Cisco raadt kennis van de volgende onderwerpen aan:

- Cisco softwaregedefinieerde Wide Area Network (SD-WAN)
- Netwerkadresomzetting (NAT)

#### Gebruikte componenten

De informatie in dit document is gebaseerd op de volgende software- en hardware-versies.

• ISR 4451-X/K9 versie 17.6.2

De informatie in dit document is gebaseerd op de apparaten in een specifieke laboratoriumomgeving. Alle apparaten die in dit document worden beschreven, hadden een opgeschoonde (standaard)configuratie. Als uw netwerk live is, moet u zorgen dat u de potentiële impact van elke opdracht begrijpt.

### Achtergrondinformatie

#### Netwerkdiagram

Deze topologie wordt gebruikt om de in dit document beschreven Statische NAT van de Dienst te vormen.

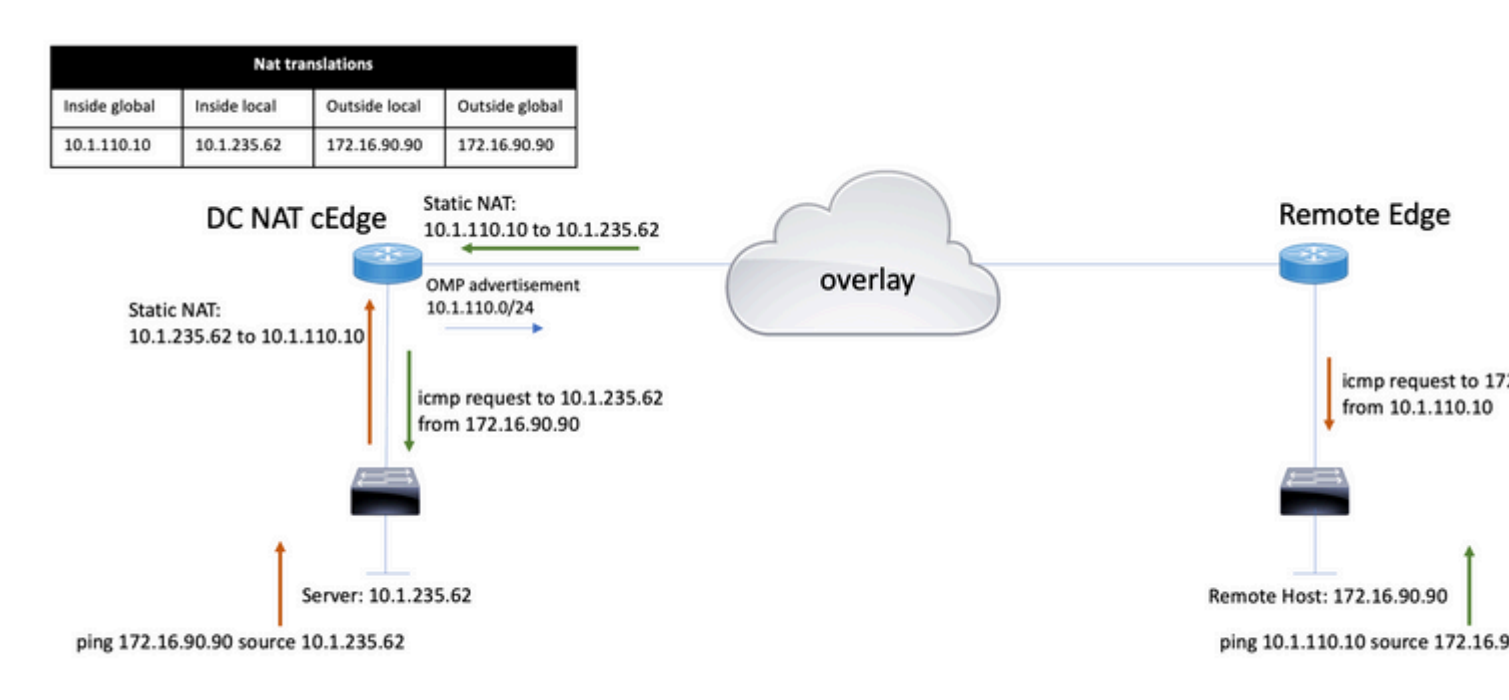

Het 10.1.235.0/24-subnet is privé en lokaal naar de DC-site. Dit subnet wordt niet geadverteerd in Overlay Management Protocol (OMP). Opdat de servers communicatie hebben, worden deze statistisch genummerd op 10.1.110.0/24 subnet.

- Wanneer server 10.1.235.62 de communicatie naar 172.16.90.90 start, moet cEdge NAT 10.1.235.62 naar 10.1.110.10.
- Wanneer de host 172.16.90.90 moet communiceren met de server, doet hij het verzoek aan 10.1.10.10, en de cEdge moet de bestemming IP vertalen naar 10.1.235.62.

### Configuratie

#### cEdge-configuratie

Deze configuratie kan worden uitgevoerd via de router CLI of via een vManager-functiesjabloon.

#### Via CLI

Configureer de NAT-pool:

ip nat pool natpool10 10.1.110.1 10.1.110.253 prefix-length 24

Configureer een algemene binnenste statische NAT-pool:

```
ip nat inside source list global-list pool natpool10 vrf 10 match-in-vrf
```

Configureer de statische NAT-ingang:

ip nat inside source static 10.1.235.62 10.1.110.10 vrf 10 match-in-vrf pool natpool10

#### Via vManager-functiesjabloon

In het de eigenschapmalplaatje van de dienst VPN, navigeer aan **NAT sectie > NAT Pool** en klik **Nieuwe NAT Pool**.

Vul de variabelen in en klik op **Toevoegen** als u klaar bent:

| Feature Template > Cisco VPN > VPN-10-NAT-test |                                  |               |   |              |            |  |
|------------------------------------------------|----------------------------------|---------------|---|--------------|------------|--|
| Basic Configuration                            | DNS                              | Advertise OMP |   | IPv4 Route   | IPv6 Route |  |
| NAT POOL                                       | NAT POOL PORT FORWARD STATIC NAT |               |   | 4 v4 POOL    |            |  |
| New NAT Pool                                   |                                  |               |   |              |            |  |
| NAT Pool Name                                  |                                  |               | • | 10           |            |  |
| NAT Pool Prefix I                              | Length                           |               | • | 24           |            |  |
| NAT Pool Range                                 | Start                            |               | • | 10.1.110.1   |            |  |
| NAT Pool Range                                 | End                              |               | • | 10.1.110.253 |            |  |
| NAT Overload                                   |                                  |               | • | 🔿 On 🕻       | Off        |  |
| NAT Direction                                  |                                  |               | • | Inside       | T          |  |

Controleer of de pool als volgt is gemaakt:

| $\sim$ | NAT        |               |                          |                      |                    |                   |
|--------|------------|---------------|--------------------------|----------------------|--------------------|-------------------|
|        | NAT POOL   | PORT FORWARD  | STATIC NAT NAT64 v4 POOL |                      |                    |                   |
|        | New NAT Po | loo           |                          |                      |                    |                   |
|        | Optional   | NAT Pool name | NAT Pool Prefix Length   | NAT Pool Range Start | NAT Pool Range End | NAT Pool Overload |
|        |            | ⊕ 10          | ⊕ <sub>24</sub>          | ⊕ 10.1.110.1         | ⊕ 10.1.110.253     | ⊕ Off             |

Zodra de Pool wordt gecreëerd, navigeer naar Statische NAT en klik op de knop Nieuwe Statische NAT.

Vul de variabelen in en klik op **Toevoegen** als u klaar bent:

| $\sim$ | NAT              |               |            |                 |     |
|--------|------------------|---------------|------------|-----------------|-----|
|        | NAT POOL         | PORT FORWARD  | STATIC NAT | NAT64 v4 POOL   |     |
|        | New Static N/    | AT            |            |                 |     |
|        |                  |               |            |                 | □ N |
|        | NAT Pool Name    | 1             |            | <b>⊕ -</b> 10   | •   |
|        | Source IP Addre  | ess           |            | ⊕ ▼ 10.1.235.62 |     |
|        | Translated Sour  | ce IP Address |            | ● ▼ 10.1.110.10 | (j) |
|        | Static NAT Direc | ction         |            | ⊕ ▼ Inside      | •   |
|        |                  |               |            |                 | _   |

### Gecentraliseerd gegevensbeleid

Een gecentraliseerd gegevensbeleid is nodig om het gegevensverkeer met de gewenste prefixes aan de dienst-kant NAT te leiden.

Definieer de VPN- en sitelijst:

```
lists
vpn-list VPN-10
vpn 10
!
site-list CEDGE
site-id 30
!
```

Definieer de eerste reeks voor de vertaling van binnen naar buiten:

```
<#root>
data-policy _VPN-10_Data_NAT_cEdge
vpn-list VPN-10
sequence 1
match
source-ip 10.1.235.62/32

!
action accept
count nat_cedge_-1665659624
nat pool 10
!
!
```

De volgende reeks wordt gebruikt voor de vertaling van het doeladres. Het wordt gebruikt wanneer het verkeer van buiten naar binnen in werking wordt gesteld:

```
<#root>
  sequence 11
  match

destination-ip 10.1.110.10/32

  !
  action accept
   count nat_cedge_out2in_-1665659624
   nat pool 10
  !
  !
  default-action accept
  !
}
```

Pas het beleid in alle richtingen toe:

```
site-list CEDGE
data-policy _VPN-10_Data_NAT_cEdge all
```

### Verifiëren

Controleer de status van de NAT-configuratie met de verificatieopdrachten.

```
show sdwan policy from-vsmart
show ip nat translations
sdwan policy data-policy-filter
```

Pingen van server 10.1.235.62 om 172.16.90.90 test te hosten:

cEdge#show ip nat translationsProInside globalInside localOutside localOutside global---10.1.110.1010.1.235.62------icmp10.1.110.10:010.1.235.62:0172.16.90.90:0172.16.90.90:0Total number of translations: 22

Pingen van host 10.90.90.90 naar server 10.1.10.10 test:

```
      cEdge#show ip nat translations

      Pro
      Inside global
      Inside local
      Outside local
      Outside global

      ---
      10.1.110.10
      10.1.235.62
      ---
      ---

      icmp
      10.1.110.10:8299
      10.1.235.62:8299
      172.16.90.90:8299
      172.16.90.90:8299

      Total number of translations:
      2
```

### Problemen oplossen

Controleer of de pakketten op de tellers van het gegevensbeleid zijn toegenomen:

<#root>

```
cEdge#show sdwan policy data-policy-filter
data-policy-filter _VPN-10_Data_NAT_cEdge
data-policy-vpnlist VPN-10
  data-policy-counter default_action_count
  packets 1412
  bytes 109382
```

```
data-policy-counter nat_cedge_-1665659624
```

```
bytes 16852
data-policy-counter nat_cedge_out2in_-1665659624
packets 7
bytes 886
```

# Gerelateerde informatie

• Cisco SD-WAN NAT configuratiehandleiding, Cisco IOS XE release 17.x

#### Over deze vertaling

Cisco heeft dit document vertaald via een combinatie van machine- en menselijke technologie om onze gebruikers wereldwijd ondersteuningscontent te bieden in hun eigen taal. Houd er rekening mee dat zelfs de beste machinevertaling niet net zo nauwkeurig is als die van een professionele vertaler. Cisco Systems, Inc. is niet aansprakelijk voor de nauwkeurigheid van deze vertalingen en raadt aan altijd het oorspronkelijke Engelstalige document (link) te raadplegen.